# 食品衛生責任者 実務講習会 eラーニング受講の流れ

食品衛生責任者実務講習会

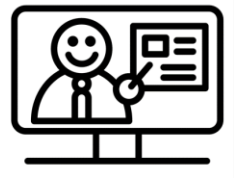

# 目次

| 内容                              | ページ |
|---------------------------------|-----|
| 1.お申し込み~修了までの主な流れ               | 1   |
| 2.利用規約の確認~必要事項の入力               | 2   |
| 3.お支払い方法の選択、お支払い<br>~受講開始メールの受信 | 4   |
| 4.受講開始~修了証の保存                   | 10  |
| 5.その他 動画の操作方法について               | 19  |
| 6.お問い合わせについて                    | 20  |

このマニュアルは、基本的な流れに沿って作成したものです。 食品衛生協会によって、一部異なるところがありますので予 めご了承ください。

# 1.お申し込み~修了までの主な流れ

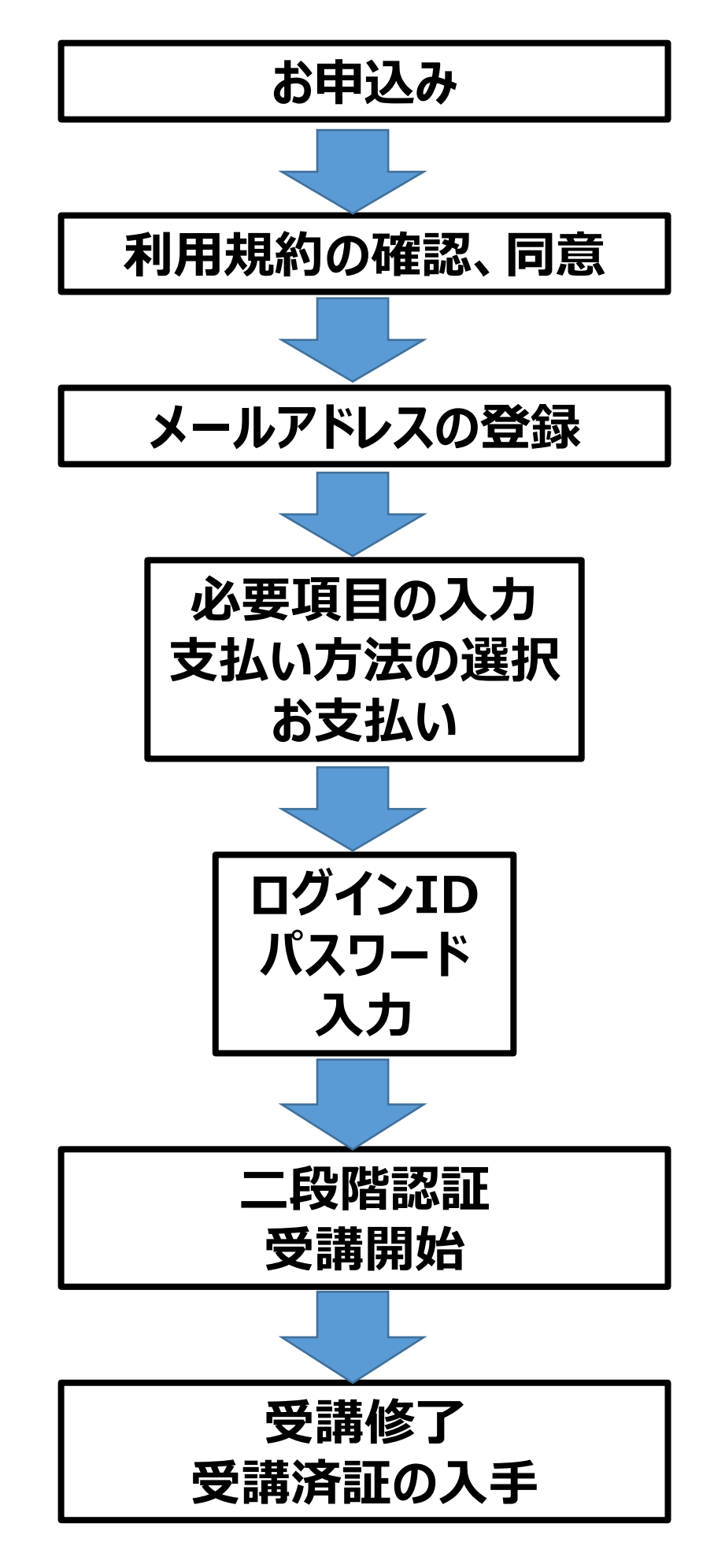

# 2.利用規約の確認~必要事項の入力

## 2-1 ホームページ内の「受講する」をクリック後、利用規約をご確 認いただき、「同意する」をクリック

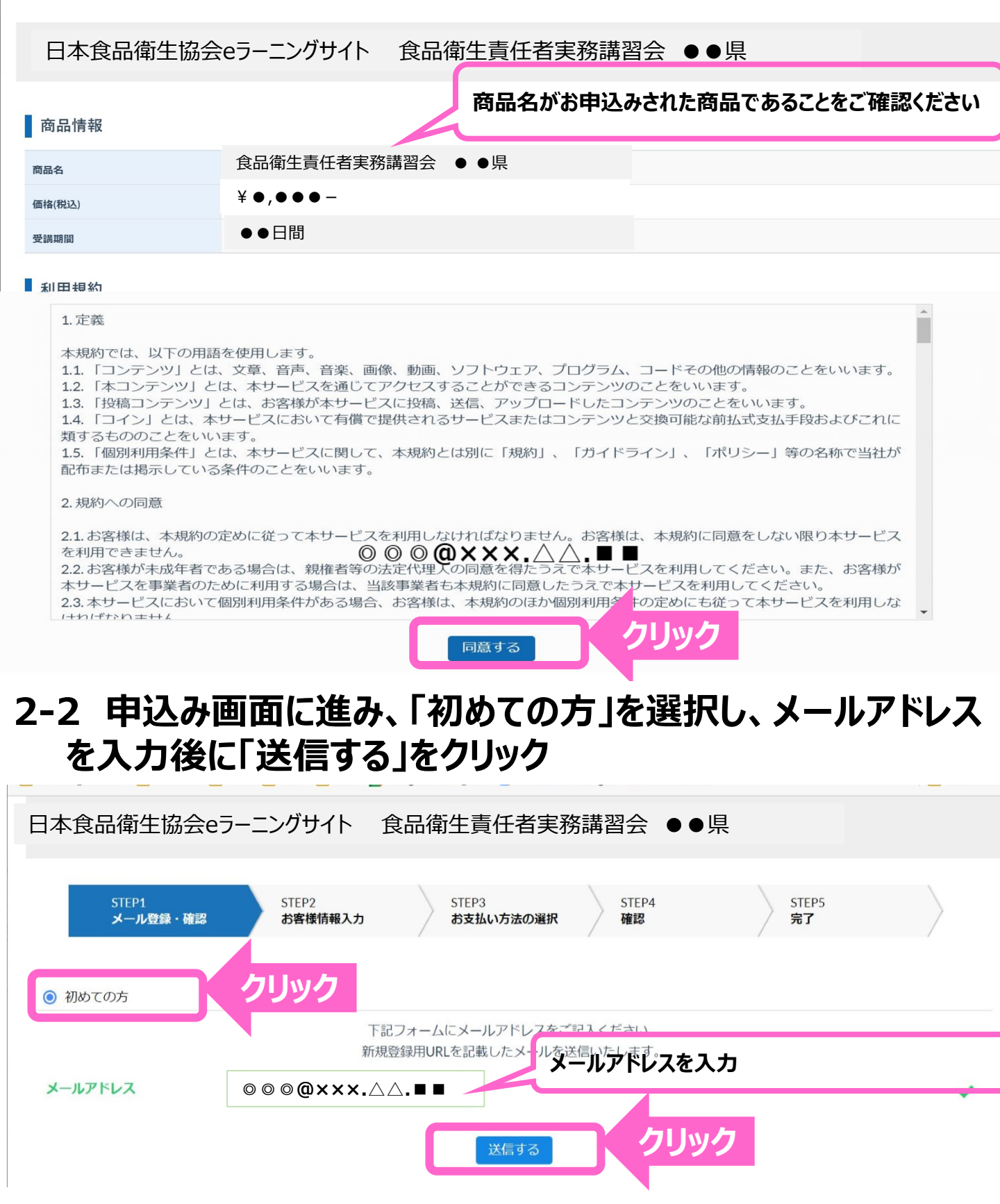

※登録済みの方は、「登録済みの方はこちら」を選択後、ログインID、パスワードを入力してください。

## 2-3 「メール送信完了」画面が表示され、講座申込み用URLが メール送信されます

| メール送<br><sup>メール登録・</sup>                                                                                                    |                                                                                                    | <b>直</b><br><sup>服入力</sup> お支払いた                                                  | ち法の選択                                                                                   | 確認 完了                                                              | /             |
|----------------------------------------------------------------------------------------------------|----------------------------------------------------------------------------------------------------|-----------------------------------------------------------------------------------|-----------------------------------------------------------------------------------------|--------------------------------------------------------------------|---------------|
| 刃めての方                                                                                                    |                                                                                                    |                                                                                   |                                                                                         |                                                                    |               |
|                                                                                                    |                                                                                                    | メール                                                                               | 送信完了                                                                                    |                                                                    |               |
|                                                                                                    |                                                                                                    | 登録用URLを記載した<br>しばらく経って<br>1.メールアドレスが間違<br>2.迷惑メールフォルダに届                           | とメールを送信しました<br>にも届かない場合は<br>っていないかご確認く<br>聞いていないかご確認                                    | た。<br>ください。<br>ください。                                               |               |
|                                                                                                    | お客                                                                                                    | 様のメールアドレス:                                                                        | 000@××                                                                                  |                                                                    |               |
| ルアドレス                                                                                                    | 0 0 0 <b>0 × x</b>                                                                                                    | ××.△△.■■                                                                          |                                                                                         | メールがを確認してたさい。                                                      |               |
| 4 講座<br>申込み                                                                                                    | 申込み用<br>URLをクリ                                                                                                    | ・<br>URLのメー<br>Jック                                                                | 迷する                                                                                     | アールが描かない場合は、<br>正しいメールアドレスを入力し<br>「再送する」をクリック                      | 小<br>引        |
| 4 講座<br>申込み<br><sup>講座由込</sup>                                                                                                    | 申込み用<br>URLをクリ<br>み用URI(                                                                                                    | ■<br>URLのメー<br>Jック<br>のメール                                                        | どする                                                                                     | アールが描かない場合は、<br>正しいメールアドレスを入力し<br>「再送する」をクリック<br>いたら、メールにある講       | へ<br><b>5</b> |
| 4 講座<br>申込み<br><sup>町</sup> 回                                                                                                    | 申込み用<br>URLをクリ<br>み用URL(                                                                                                    | ■<br>URLのメー<br>Jック<br>のメール                                                        | 送する                                                                                     | アールが<br>正しいメールアドレスを入力し<br>「再送する」をクリック<br>いたら、メールにある講               | 、<br>         |
| 4 講座<br>申込み<br><sup> 電</sup><br><sup> 電</sup><br><sup> 食品額</sup>                                                                                                    | 申込み用<br>URLをクリ<br>み用URL(<br>○<br>○<br>○                                                                                                    | ■<br>URLのメー<br>リック<br>のメール<br>■ □ :<br>講習会 ●●県講座                                  | 送する<br><b>ルが届し</b><br>座申し込みUF                                                           | エレいメールアドレスを入力し<br>「再送する」をクリック<br>いたら、メールにある講                       | 八<br>[]       |
| 4 講座<br>申込み<br>時座申込<br>① 回<br>食品循<br>一 図<br>日本食話                                                                                                    | 申込み用<br>URLをクリ<br>み用URL(<br>♪ ①                                                                                                    | ■<br>URLのメー<br>リック<br>のメール<br><sup>©</sup> □ :<br>講習会 ●●県講経                       | 送する<br><b>ルが届し</b><br>座申し込みUF                                                           | エレいメールアドレスを入力し<br>「再送する」をクリック<br>いたら、メールにある講                       |               |
| 4 講座<br>申込み<br>第座申込<br>③ 団<br>食品循<br>この度は<br>食品衛                                                                                                    | 申込み用<br>URLをクリ<br>み用URL<br>の用URL<br>の<br>は<br>言任者実務調<br>る<br>にレイ×<br>こ<br>る<br>の<br>に<br>る<br>の<br>に<br>の<br>の<br>の<br>の<br>の<br>の<br>の<br>の<br>の<br>の<br>の<br>の<br>の<br>の          | URLのメー<br>リック<br>のメール<br>を ・ !:<br>講習会 ・ !!<br>講習会 ・ !!<br>講習会 ・ !!<br>ままま<br>サイト | 送する<br><b>ルが届し</b><br>率申し込みUF                                                           | エレいメールアドレスを入力し<br>「再送する」をクリック<br><b>小たら、メールにある講</b><br>RLのお知らせ     |               |
| 4 講座<br>申込み<br>東正の<br>東座申込<br>の<br>で<br>回<br>定<br>回<br>記<br>に<br>記<br>の<br>度<br>は<br>食品<br>確<br>の<br>定<br>の<br>定<br>の<br>定<br>の<br>の<br>の<br>の<br>の<br>の<br>の<br>の<br>の<br>の<br>の<br>の<br>の | 申込み用<br>URLをクリ<br>み用URL(<br>み用URL(<br>○<br>が<br>日本食品衛生協会e<br>この<br>・<br>、日本食品衛生協会e<br>この<br>・<br>、日本食品衛生協会e                                                                         | URLのメー<br>リック<br>のメール<br>こ ロ ::<br>構習会 ●●県講座<br>サイト                               | 送する<br><b>ルが届し</b><br>車申し込みUF<br>いただきありがとうごる<br>JRLをお知らせいた<br>い。                        | エレいメールアドレスを入力し<br>「再送する」をクリック<br><b>小たら、メールにある講</b><br>RLのお知らせ     |               |
| 4 講座<br>申込み<br>申込み<br>第座申込み<br>③ ③<br>② ③<br>①<br>①<br>①<br>①<br>①<br>①<br>①<br>①<br>①<br>①<br>①<br>①<br>①<br>①<br>①<br>①<br>①<br>①<br>①                                                    | 申込み用い<br>URLをクリ<br>の用しての<br>の用してしてい<br>の<br>すた責任者実務調<br>るの上すべ<br>は<br>は<br>すたすべ<br>に<br>る<br>の<br>の<br>の<br>の<br>の<br>の<br>の<br>の<br>の<br>の<br>の<br>の<br>の<br>の<br>の<br>の<br>の<br>の |                                                                                   | 送する<br><b>ルが届い</b><br>率申し込みUF<br>小ただきありがとうごる<br>JRLをお知らせいた<br>い。<br>?authKey=Lcn1C<br>6 | エレいメールアドレスを入力し<br>「再送する」をクリック<br><b>小たら、メールにある講</b><br>へたら、メールにある講 |               |

# 2-5 氏名、フルガナ、電話番号を入力

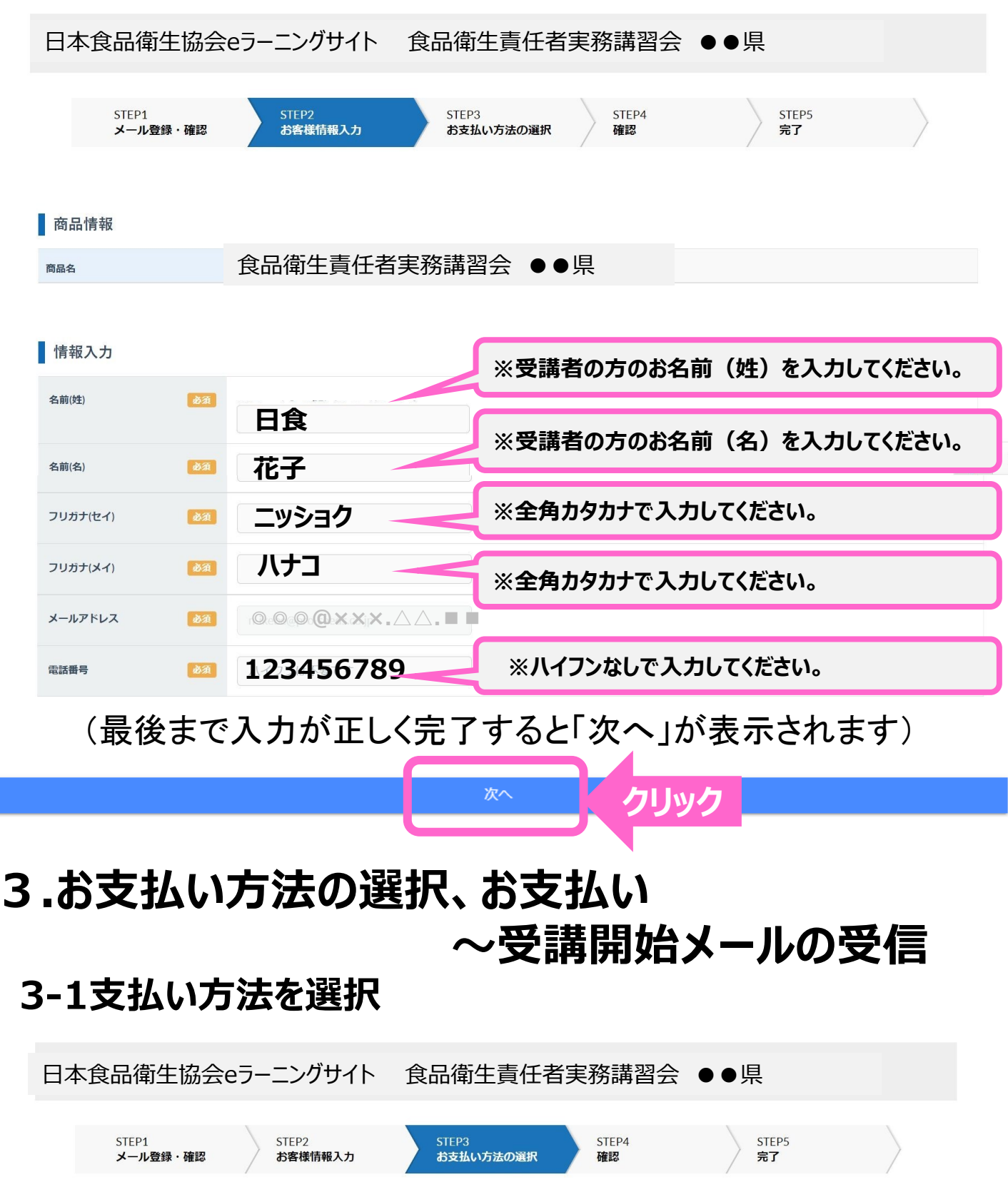

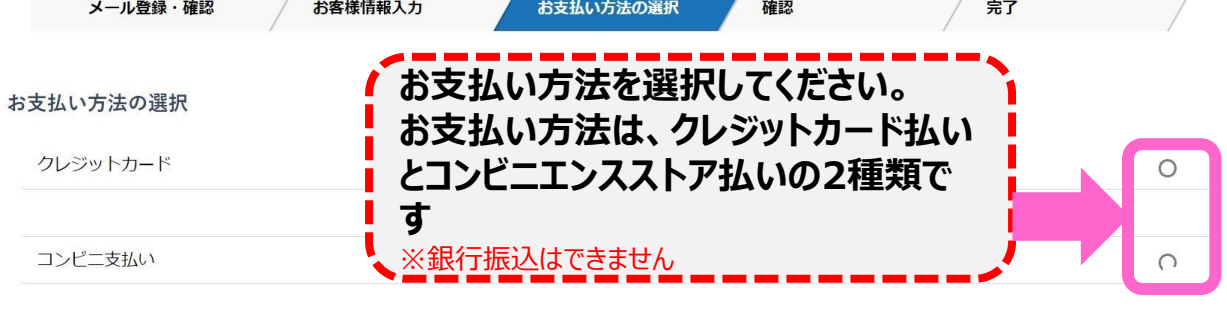

確認画面へ進む

## 3-2(クレジットカードの場合)カード情報を入力

| クレジットカード         ご利用可能なクレジットカード:         ご利用可能なクレジットカード:         ごご  いご  いご  いご  いご  いご  いご  いご  いご  いご                                                                                                    | 選択              |   |
|----------------------------------------------------------------------------------------------------|-----------------|---|
| □ンビニ支払い<br>ご利用可能なクレジットカード:<br>● ● ● ● ● ● ● ● ● ● ● ● ● ● ● ● ● ● ●                                                                                                     | <b>,</b> てください。 | С |
| □ンビニ支払い<br>ご利用可能なクレジットカード:<br>かード番号 201<br><sup>2</sup> 半角数字<br>例:1234123412341<br>カード情報を入力し<br>サード名義 201<br><sup>2</sup> 半角英字<br>例:1234123412341<br>の):1234123412341                                                                                                    | ってください。         | C |
| ご利用可能なクレジットカード:<br>www www with a state of the state of the state of | ってください。         | - |
| <ul> <li>▶→F番号</li> <li>▶→F番号</li> <li>▶→F番号</li> <li>▶→F番号</li> <li>▶→F卷義</li> <li>▶→FĞĂ</li> <li>● #角英字</li> <li>● (1234123412341234</li> <li>● (1234123412341234</li> </ul>                                                                                                    | <i>,</i> てください。 | - |
| <b>カード番号</b> ♪ ● ● ● ● ● ● ● ● ● ● ● ● ● ● ● ● ● ●                                                                                                    | <i>,</i> てください。 | - |
| カード名義     どろ     半角英字       例:123412341234     例:YAMADA                                                                                                    | ってください。         |   |
| カード名義<br>砂須<br>半角英字<br>例:TARO<br>例:YAMADA                                                                                                    |                 |   |
| 例:TARO 例:YAMADA                                                                                                    |                 |   |
|                                                                                                    |                 |   |
| セキュリティコード 必須 半角数字                                                                                                    |                 |   |
| カード裏面ご署名欄未尾3桁 Amexの場合は4桁<br>例:123                                                                                                    |                 |   |
|                                                                                                    |                 |   |
|                                                                                                    |                 |   |

# 3-3(コンビニ払いの場合)お支払い先コンビニを選択

#### お支払い方法の選択

| クレンジットカード        | 未選択         |   |    | ~       |
|------------------|-------------|---|----|---------|
| <u> クレシットカート</u> | デイリーヤマザキ    |   |    | 0       |
|                  | ファミリーマート    |   |    |         |
|                  |             |   |    |         |
| コンビニ支払い          | +           |   | 選択 | $\odot$ |
|                  | セブンーイレブン    |   |    |         |
|                  | ヤマザキデイリーストア |   |    |         |
| お支払先 必須          | 未選択         | ~ |    |         |
|                  |             |   |    |         |
|                  |             |   |    |         |
|                  |             |   |    |         |
|                  |             |   |    |         |
|                  |             |   |    |         |

# 3-4 入力情報を確認

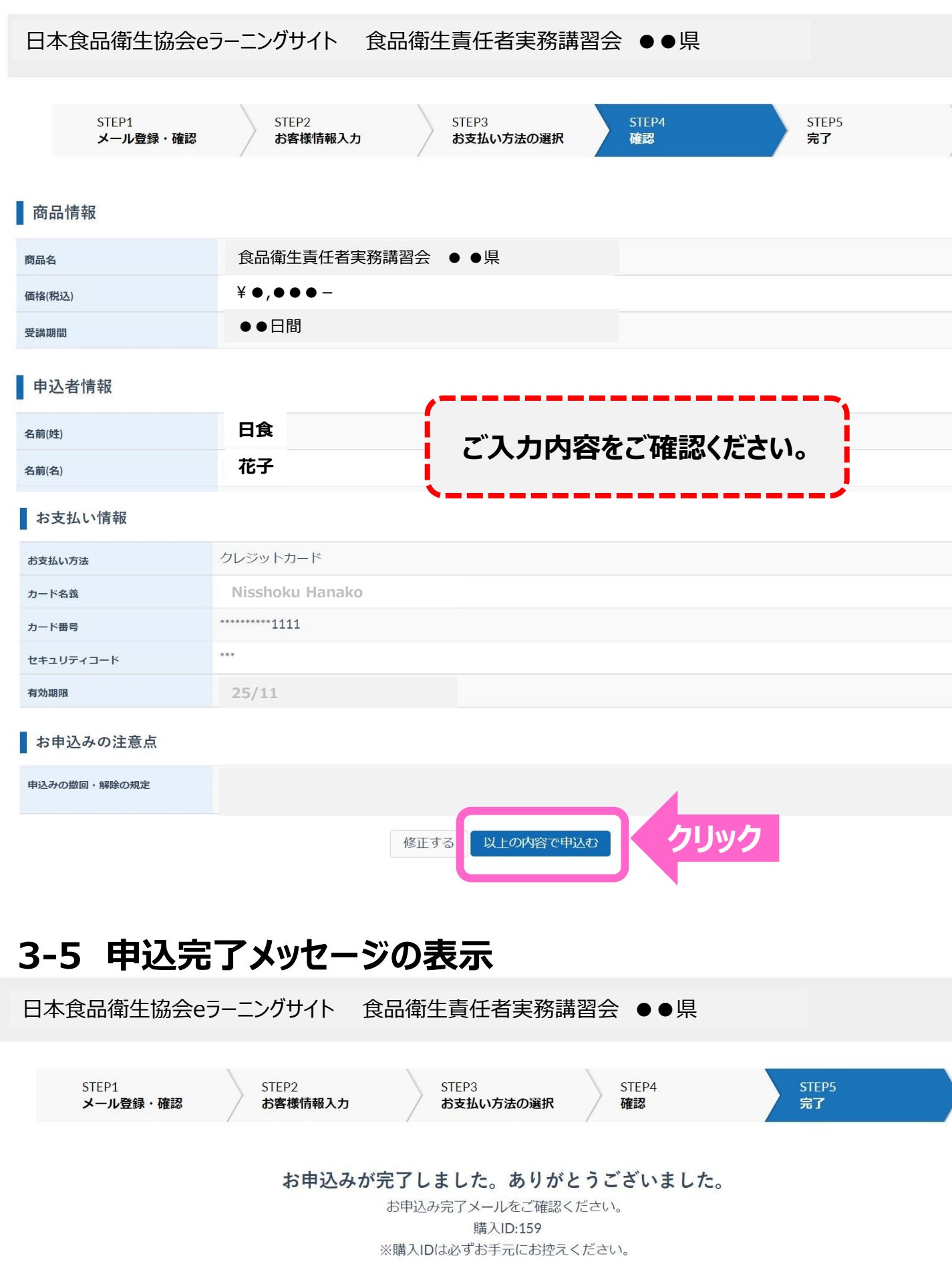

### 3-6 申込完了のメール 申込内容およびお支払い情報が記載されたメールが、登録したメー ルアドレス宛に届きます

件名:「お申込頂きありがとうございます」

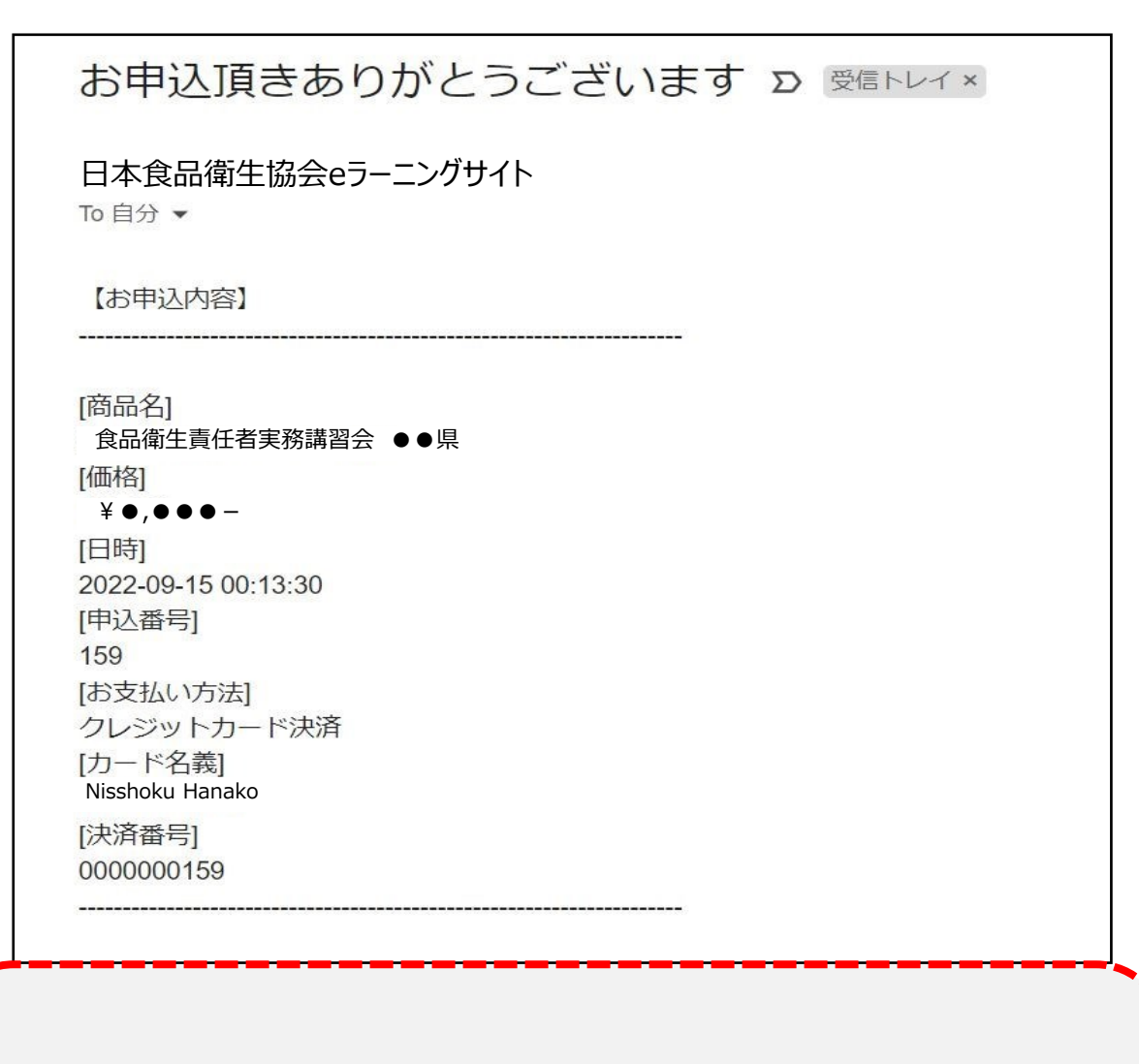

コンビニ払いを選択された方は、メールに記載された お支払い情報により、選択されたコンビニでお支払 いください。支払い期限は2週間です。

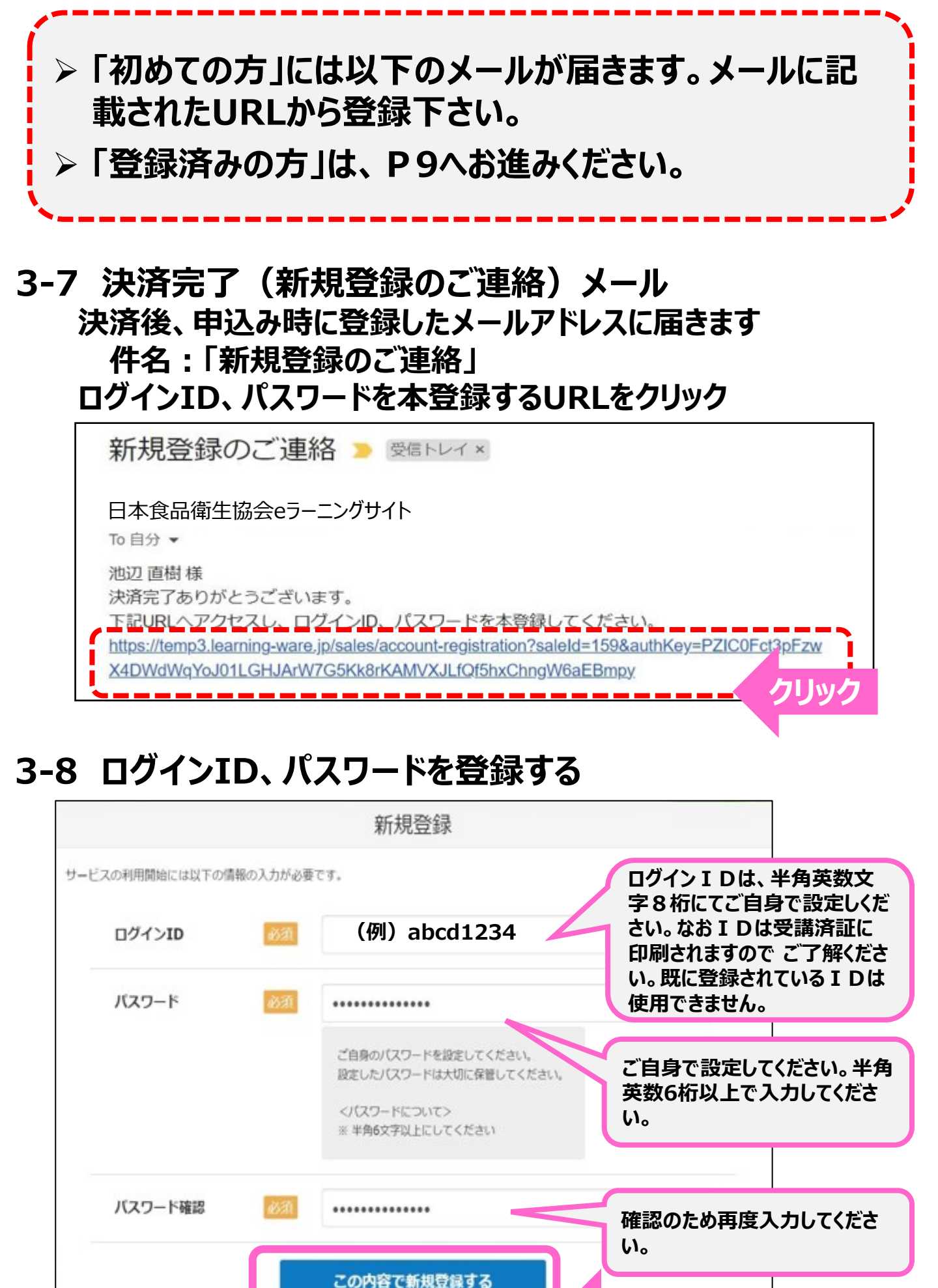

クリック

#### 3-9 受講開始メール 決済後、申込み時に登録したメールアドレス宛に届きます 件名 : 「【重要】受講開始のご連絡(必ずご確認ください)」

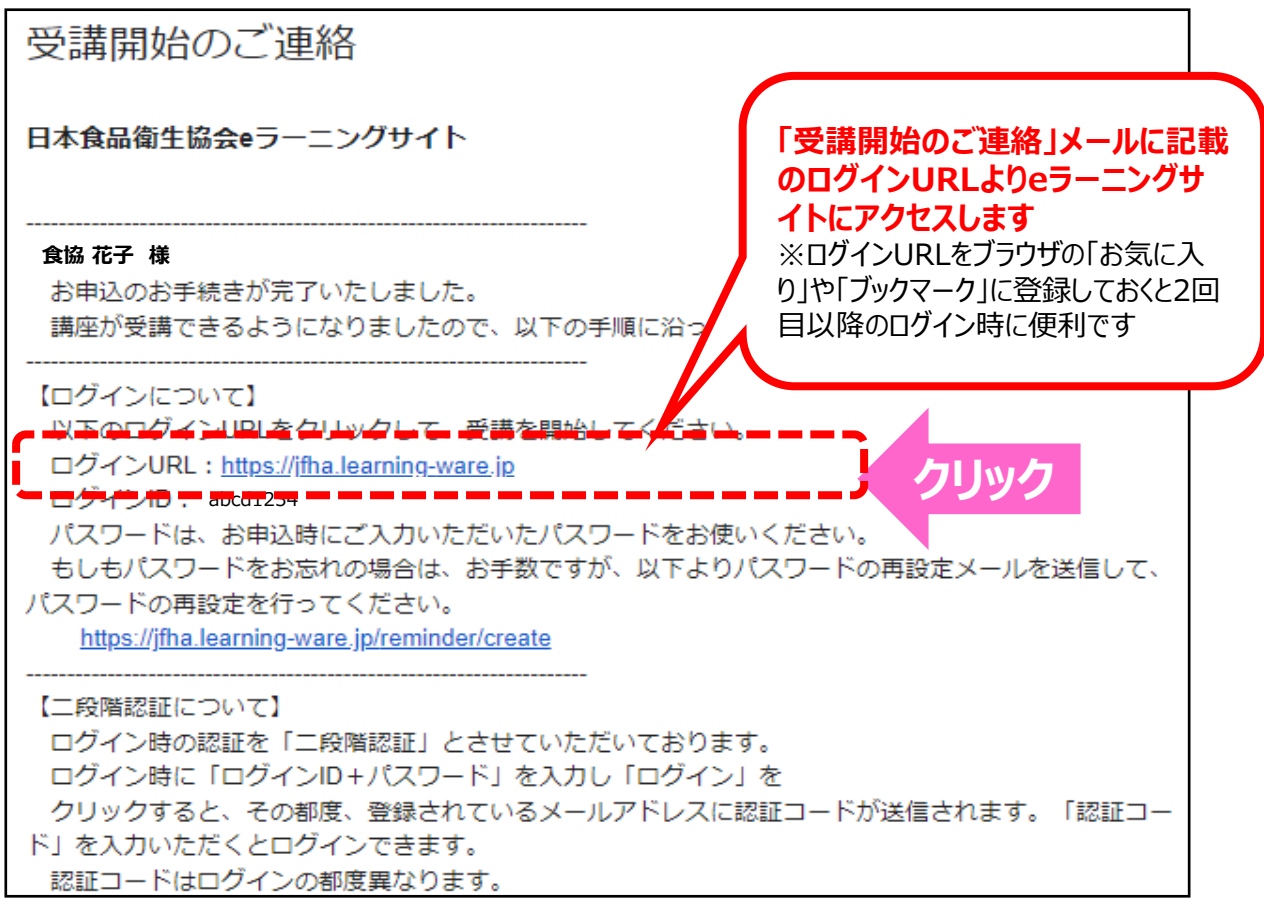

# 4.受講開始~修了証の保存

## 4-1 動作環境の確認

#### <ご注意>ご使用のデバイスの動作環境(OSとブラウザ)をご確認ください

以下の動作環境でのご使用をお願い致します。 これ以外の場合、機能が適切に作動しないことがございます。

#### iPhone、iPadの場合

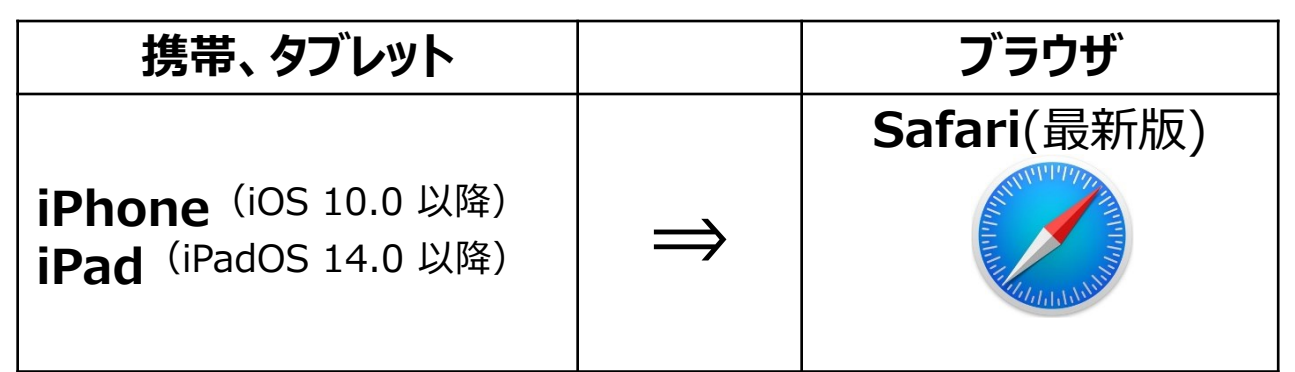

iPhoneの方は、必ずSafari(最新版)をご使用ください。 iPhone でGoogle Chromeで使用すると適切に作動しないことがございます。

### Androidの場合

| 携帯、タブレット                            |               | ブラウザ                   |
|-------------------------------------|---------------|------------------------|
| Android携帯・タブレット<br>(Android 5.0 以降) | $\Rightarrow$ | Google Chrome<br>(最新版) |

# パソコンの場合

| パソコン(OS)       | ブラウザ                 |
|----------------|----------------------|
| Mac OS X 以降    | Safari(最新版)          |
| Windows8.1, 10 | Microsoft Edge(最新版), |
|                | FireFox(最新版),        |
|                | Google Chrome(最新版)   |

Internet Explorer では機能が適切に作動しないことがございます。

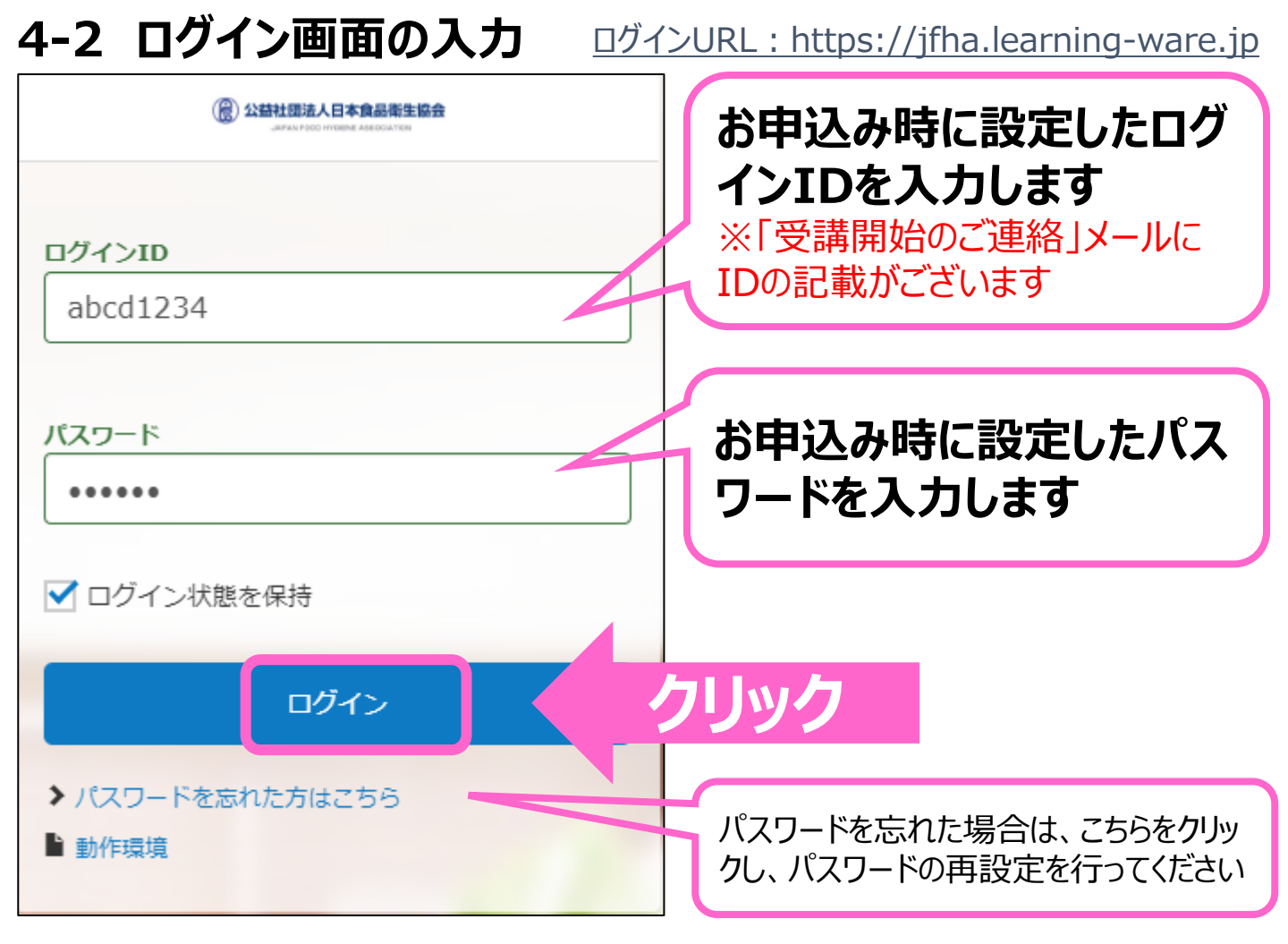

## 4-3 二段階認証の認証コードの入力

| 二段階認証                                                                                                    |                                                                                           |
|----------------------------------------------------------------------------------------------------|-------------------------------------------------------------------------------------------|
| 登録されているメールアドレスに対して認証コードを送信しました。 メール内の認証コードを以下に入力してください。<br>*3回入力に失敗するとログイン画面に戻ります。<br>認証コード: 99*****<br>認証コード(7桁の数字) | お申込み時に登録いただ<br>いたメールアドレスに認証<br>コードが送られてきますの<br>で、認証コード(7桁、数<br>字)を入力します<br>件名 :「認証コードの送信」 |
| 完了                                                                                                    | クリック                                                                                      |
| ログイン画面に戻る                                                                                                    | 11                                                                                        |

## 4-4 利用規約、禁止事項を確認 確認後、「同意して進む」をクリック

ご利用規約、禁止事項に関して

食品衛生eラーニングサイト(以下「本サイト」)は公益社団法人日本食品衛生協会が運営し、利用者は本サイトの利用を開始することで「日本食品衛生協会 e ラーニングサー ビス利用規約」に遵守することに同意したものとみなします(http://www.n-hokuei.jp/topics/elearning/kiyaku.html)。

本サイト」に係る映像、画像、テキスト、音声、関連資料等のコンテンツ(以下「本コンテンツ」といいます。)に関する著作権は各研修会の主催者(以下「著作権者」といいます。)に帰属します。

- 本コンテンツは視聴用途のみにてご利用可能です。
- 本コンテンツの複製、ダウンロード、静止画像でのキャプチャ取得、上映、公衆送信(SNSを含む)、展示、頒布、貸与、翻案、翻訳、二次的利用等は、目的の如何に問わず、一切許可をいたしません。
- 本コンテンツを著作権者の許諾を得ずに、複製、ダウンロード、静止画像でのキャプチャ取得、上映、公衆送信(SNSを含む)、展示、頒布、貸与、翻案、翻訳、二次的 利用等をすることは、著作権を侵害する行為であり、利用者は刑事責任を問われる可能性があり、講演者等の肖像権等を侵害する行為です。

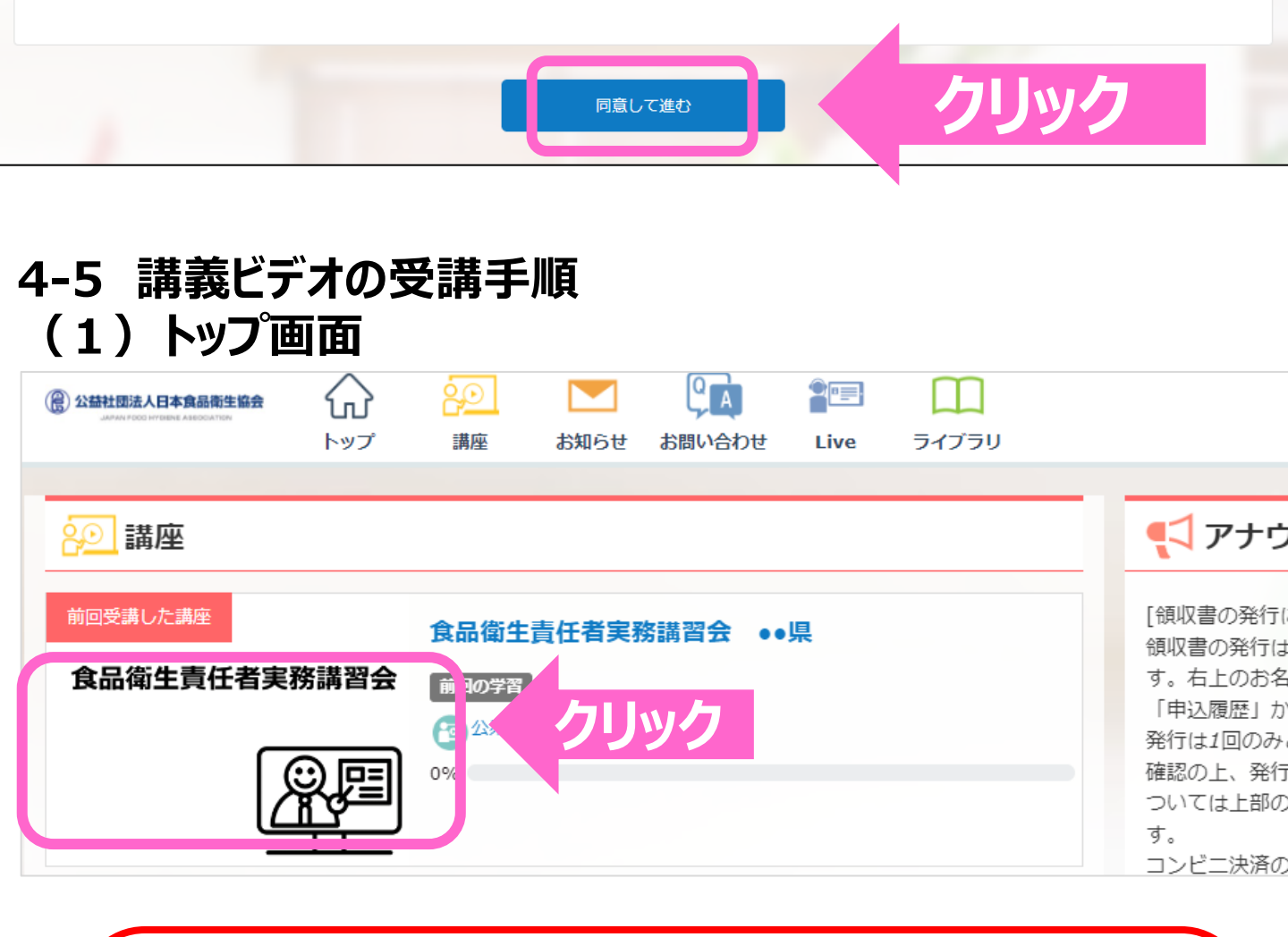

トップ画面に購入した講座が表示されています 講座名をクリックします

※受講を途中でやめて再開する場合は、「受講開始のご連絡」メールに 記載のログインURL からアクセスし、ログインし直してください

## (2) 「講座の概要及び注意事項」を確認

| 講座の受講情報                                                                                                    |          | ^                       |  |  |  |
|----------------------------------------------------------------------------------------------------|----------|-------------------------|--|--|--|
|                                                                                                    | 講座カテゴリ   | カテゴリなし                  |  |  |  |
| 食品衛生責任者実務講習会                                                                                                    | 開講期間     | 2022/08/22 08:30 $\sim$ |  |  |  |
|                                                                                                    | 前回の学習日時  | 2022/09/23 15:51        |  |  |  |
|                                                                                                    | 最終受講ユニット | 公衆衛生概論1-1               |  |  |  |
|                                                                                                    | 学習回数     | 12回                     |  |  |  |
| 学習回数 12回          食品衛生責任者実務講習会(••県)のご案内         この講習会は、食品衛生法に基づき食品衛生に関する最新情報の習得と、基本的な知識の再確認を目的とした実務講習会です。         お申し込みの受付は令和•年•月••日(•)~令和•年•月••日(•)までです。         講座の受講期間は登録後30日間です。         *必ず、期間内に受講を修了してください。(受講期限を過ぎると、無効となり、再受講(有料)となります。)         *受講目安時間は、約•時間です。         * 講義は動画になります。wifi環境などの通信環境の良いところで受講ください。通信料については、受講者の方のご負担となりますので、ご注意ください。         * 講義資料は、・・・         * 講義資料は、・・・         * 世間会せは |          |                         |  |  |  |

# 必ず、ご案内の内容をご確認ください

# (3)営業所名称等を入力食品衛生責任者実務講習会 ●●県

 諸座の受講情報

 第座の受講情報

 食品衛生責任者実務講習会

 第座カテゴリ

 万:

 前回の学習日時

 20

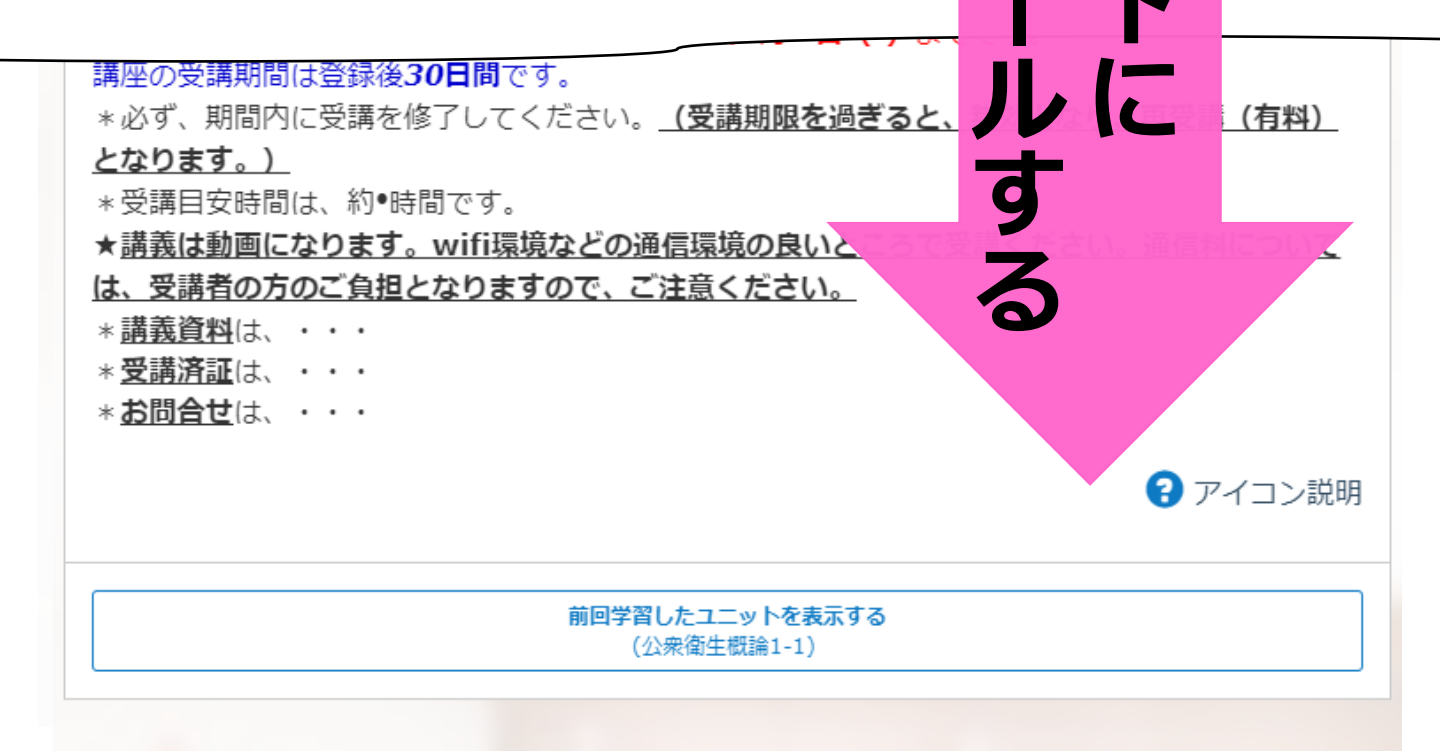

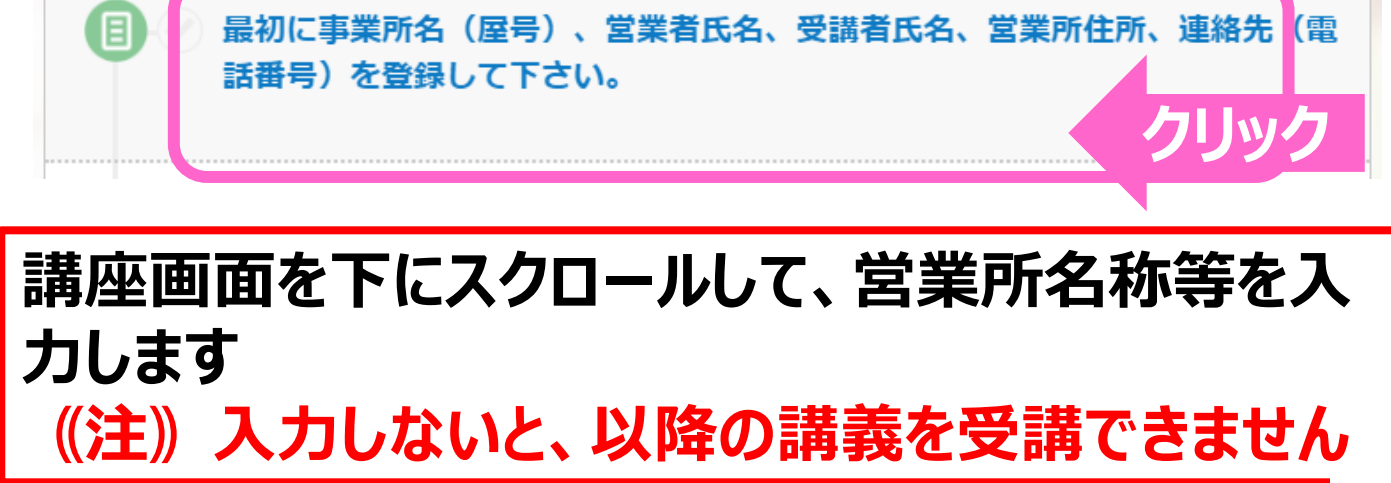

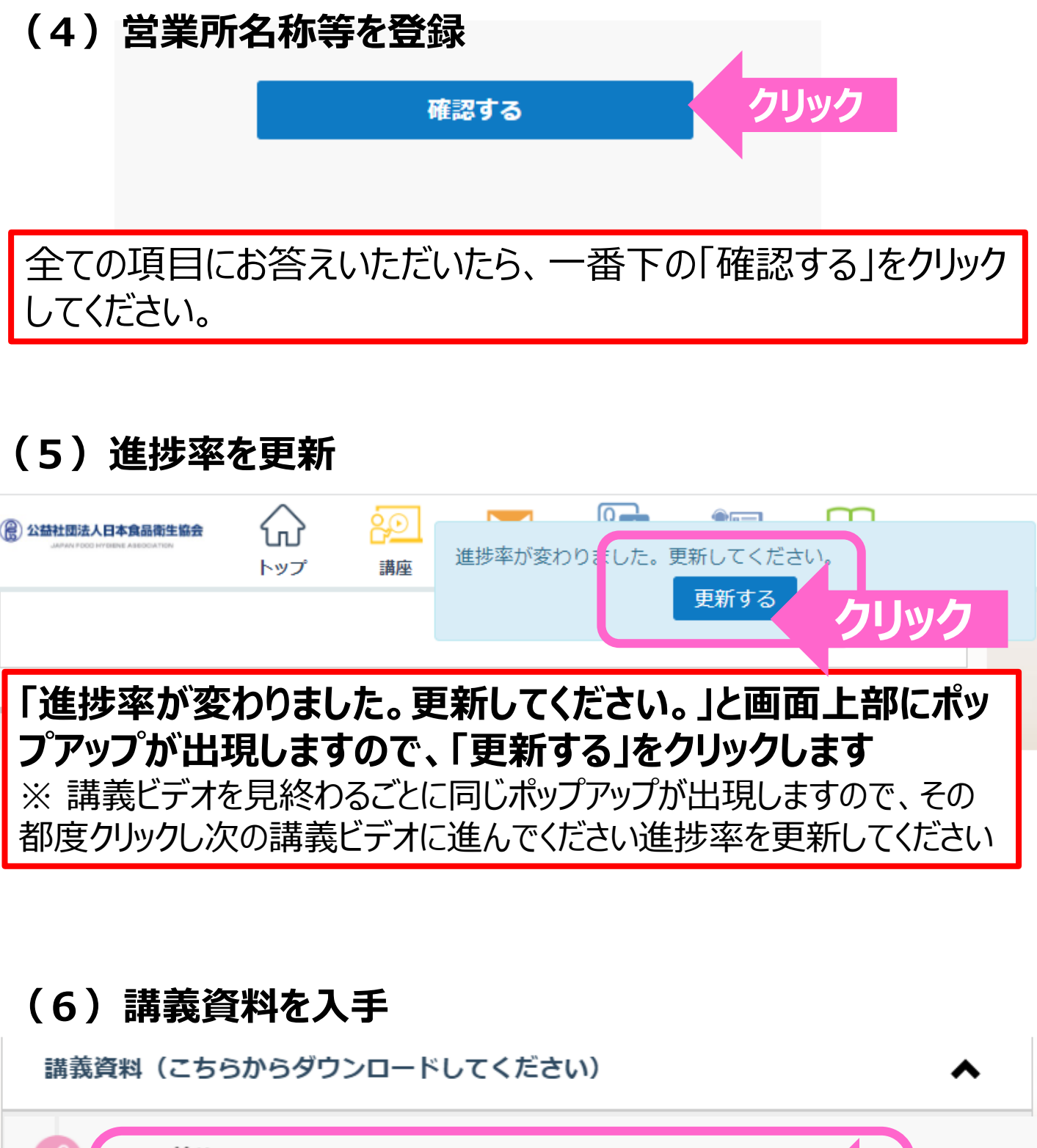

# (7)講義ビデオを再生

#### 講習会の動画の再生について

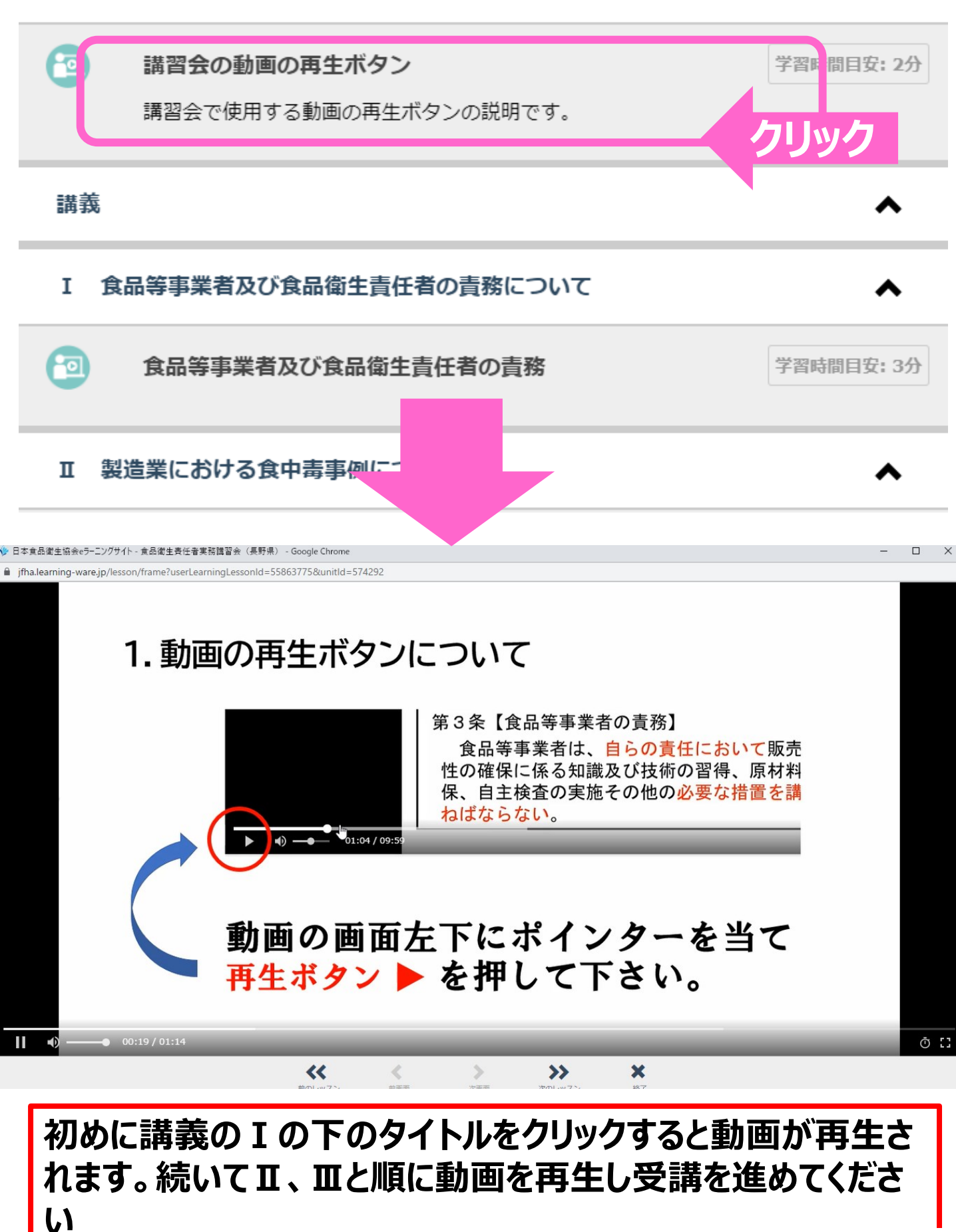

# (8)進捗率の更新

|                                                                                 |                           | <mark>講座</mark>            | 進捗率が変わり                                        | <b>の</b> こした。更    | ●□==<br>新してくださ<br>更新する |              | リック |
|---------------------------------------------------------------------------------|---------------------------|----------------------------|------------------------------------------------|-------------------|------------------------|--------------|-----|
| 講義ビデオ<br>の都度「更                                                                  | を見終わる<br>新する」を            | るごとに「<br>クリックし             | 司じポッ<br>ノてくださ                                  | プアップ<br>しい。       | が表示さ                   | されるの         | で、そ |
| I 食品等                                                                           | 事業者及び食品<br>品等事業者及び<br>までし | 衛生責任者の<br>食品衛生責任<br>た。次の講義 | の<br><b> 古務につい</b><br>を<br>者の<br>青務<br>へお進みくだる | <b>۲</b><br>± ۱۰. | 学習                     | ▲            |     |
| Ⅱ 製造業                                                                           | における食中毒<br>.サルモネラ属        | 事例について<br>菌を原因とす<br>た。次の講義 | て<br>「る食中毒事何<br>へお進みくださ                        | <b>列</b><br>さい。   | 学習                     | ▲<br>時間目安:9分 |     |
| 2<br>()<br>()<br>()<br>()<br>()<br>()<br>()<br>()<br>()<br>()<br>()<br>()<br>() | . 黄色ブドウ球<br>. セレウス菌を      | 菌を原因とす<br>原因とする食           | 「る食中毒事(<br>食中毒事例                               | קו                | クリック                   |              |     |

講義動画を見終わると、講義名の横に∨マークが表示されます。 見終えた講義動画に∨マークが表示されている事を確認し、次 の講義ビデオに進んでください。

※講義動画を最後まで視聴しないとイマークは表示されません。 動画は最後まで視聴してください。

## 4-6 受講済証

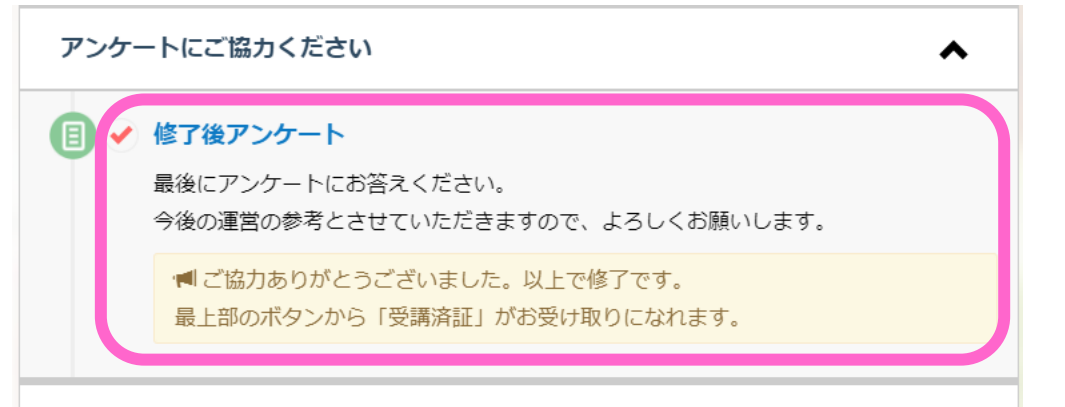

(ここまでの全ての講義を修了すると受講済証がお受け取りになれます。)

# 全ての講義の受講が修了し、終了後アンケートにお答えいた だけると修了証を受け取ることができます

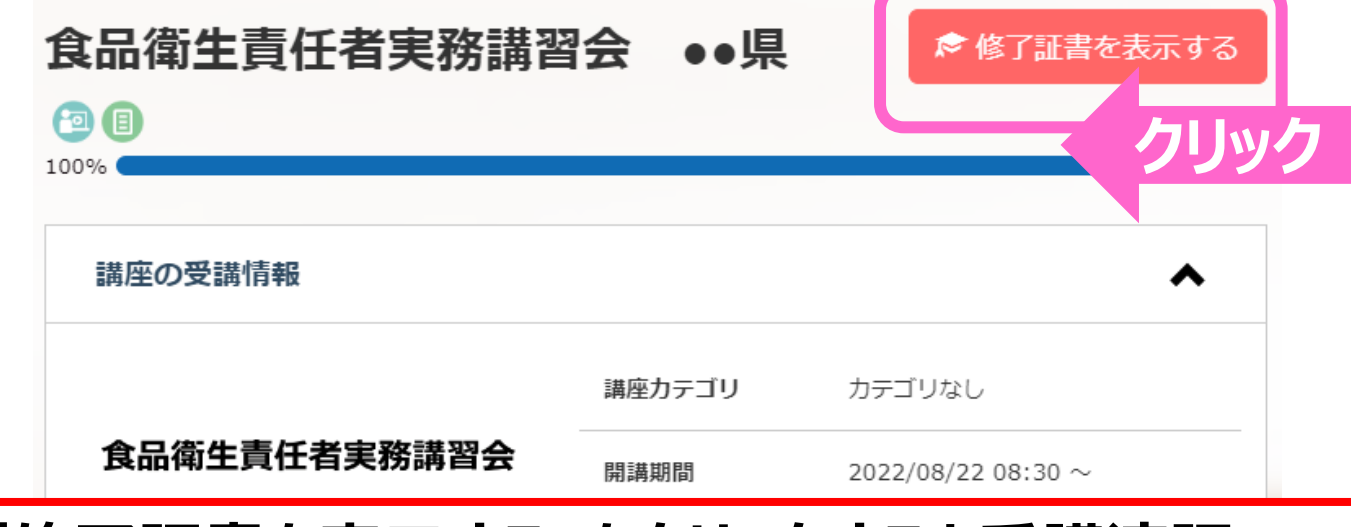

# 「修了証書を表示する」をクリックすると受講済証 (PDFファイル)が表示されます

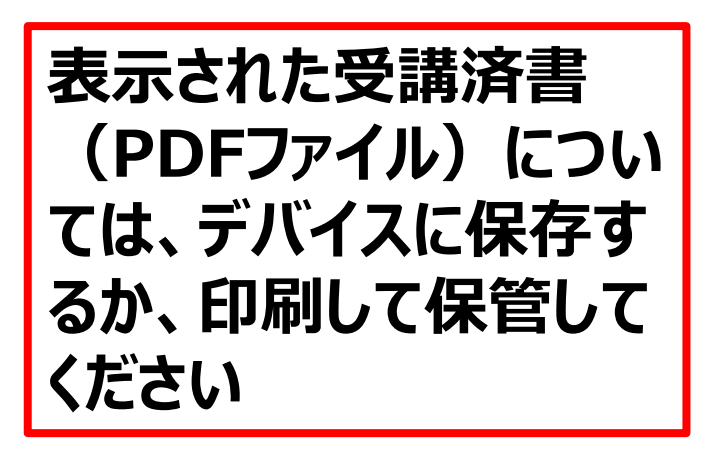

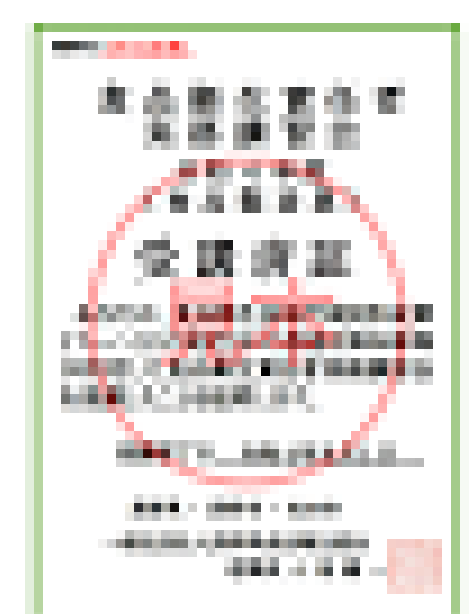

5.その他

# 動画の再生、一時停止、スライドバーの使用につい ては以下を参考にしてください

1.動画の再生ボタンについて

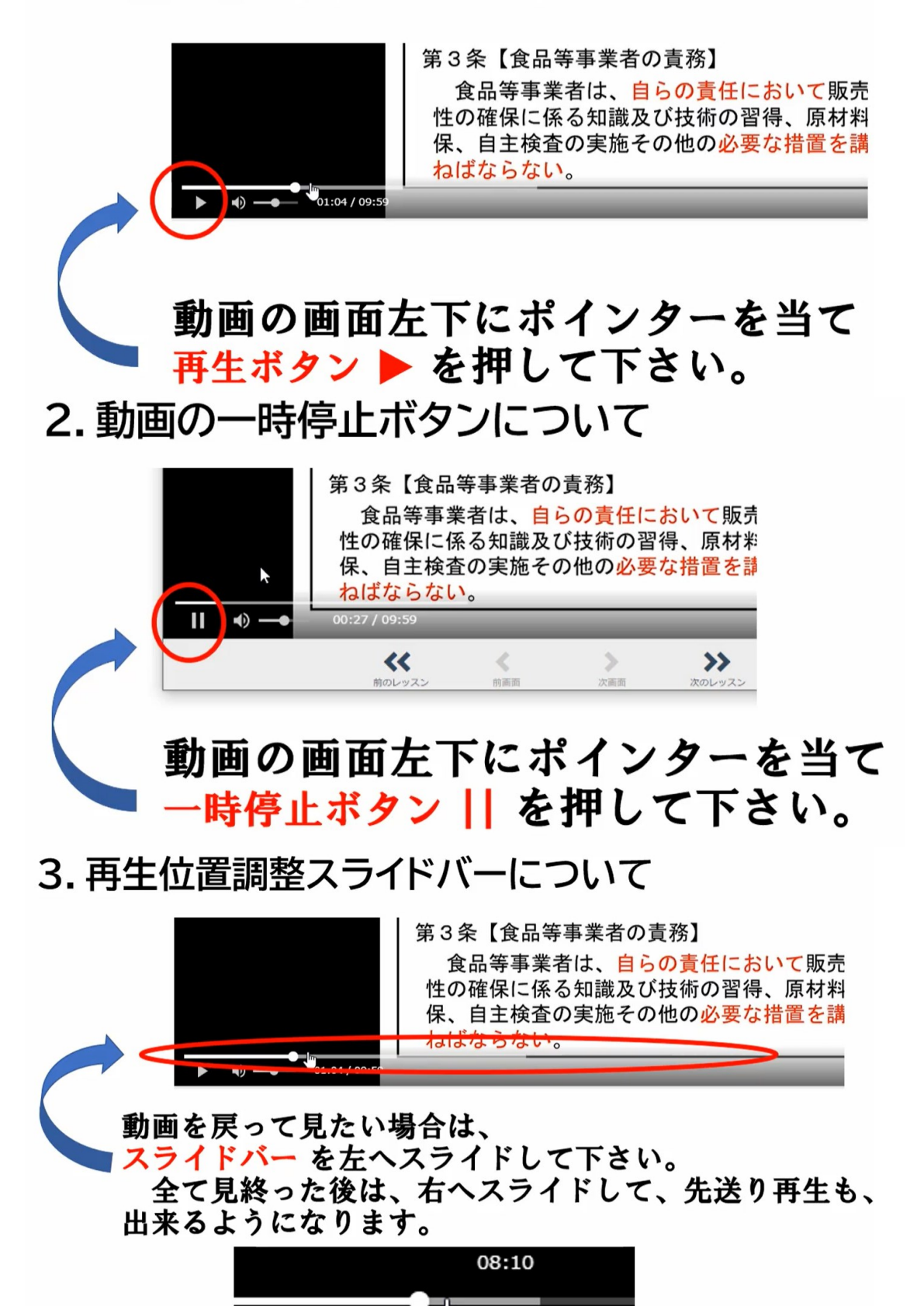

19

# 6. お問い合わせ

このeラーニングシステムに関するお問い合わせは、公益 社団法人日本食品衛生協会にて対応します。

下記のアドレスへメールでお知らせいただくか、eラーニングシス テムの「お問い合わせ」よりお知らせください。

☑ e\_l.n-shokuei@jfha.or.jp